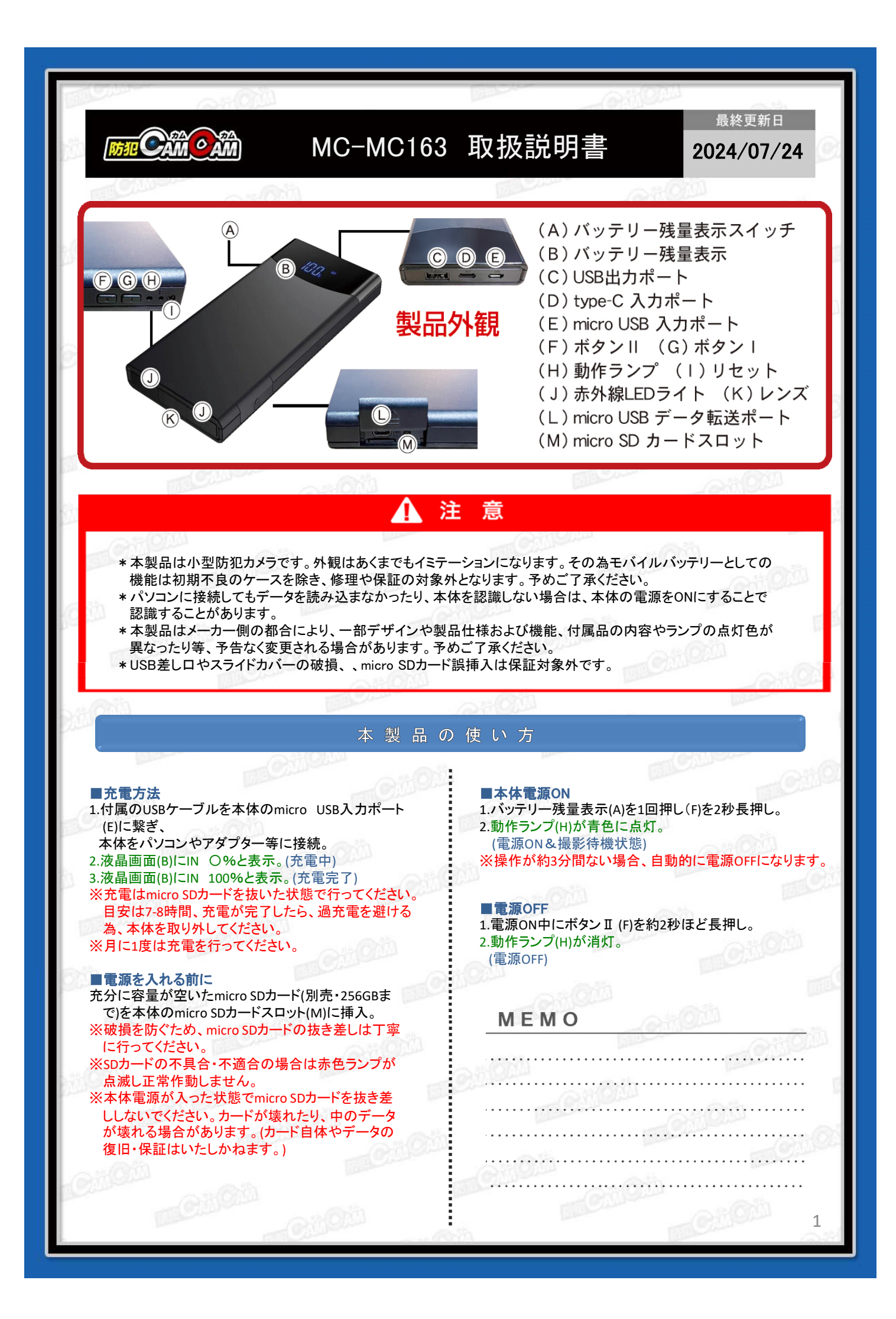

## **■動画撮影 開始**

 1.待機中にボタン II (F)を1回押し。
2.動作ランプ(H)が青色に3回点滅⇒消灯。
(動画撮影開始)
※10分ごとのファイルで保存されます。
※充電が少なくなると動作ランプ(H)が赤色・青色交互に 5回点滅し電源OFFになります。

# ■動体検知撮影開始

1.待機中にボタン I (G)を1回押し。
2.動作ランプ(H)が赤色に点灯。(動体検知撮影待機状態)
※操作が約3分間ない場合、自動的に電源OFFになります。
3.ボタン II (F)を1回押し。
4.動作ランプ(H)が赤色に3回点滅⇒消灯。
(動体検知撮影中)

## ■動画撮影停止&動体検知撮影停止

1.撮影中にボタンⅡ(F)を1回押し。 2.動作ランプ(H)が赤色点滅⇒赤色に点灯。(動画撮影停

止) ※停止した時点で動画ファイルを保存します。 動画撮影時は10分ごと、動体検知撮影時は1分ごとの ファイルが作成され、古いものから上書きされます。

#### ■暗視撮影(手動操作)

 1.撮影中にボタン I (G)を1回押し。
2.動作ランプ(H)が赤色・青色同時に3回点滅⇒消灯。 (赤外線ON)
3.再度ボタン I (G)を1回押し。

4.動作ランプ(H)が赤色・青色同時に1回点滅⇒消灯。 (赤外線OFF)

## ■充電しながらの録画

本体をモバイルバッテリー等の外部電源に繋ぐことで充電中の動画撮影が可能になります。

#### ■タイムスタンプ設定

 micro SDカード挿入後、本体とパソコンを接続。リ ムーバブルディスク内に「time.txt」が自動生成され ているのを確認。
※自動生成されていない際は「time.txt」テキストファ イルを作成してください。

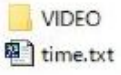

2.ファイル内に
2020-01-01 23:59:59 N の書式で記述されているため、希望の日時に書き換えて上書き。
※「Y→タイムスタンプ表示」「N→タイムスタンプ非表示」をそれぞれ意味します。
※上記と同じ形式で手入力しても反映されます。
3.上書き変更したら、保存してカメラ本体をパソコンから取り出し、撮影を行うと変更が反映されて完了。

#### ■撮影ファイルの確認方法

1.撮影ファイルが保存されたmicro SDカードを本体に 挿入。

2. micro USBデータ転送ポート(L)に付属ケーブルをさ しパソコンに繋ぐ。

3.パソコンがリムーバブルディスクを自動で認識。 ※認識しない場合はmicro SDカードを本体から取り出し付属のUSBカードリーダーで読み込んでください。

- 4.リムーバブルディスク内に保存されたファイルをパソ コンに移行。
- 5.パソコンに保存したファイルをVLC PlayerやKM Playerで再生。
- ※録画したファイルはできるだけパソコンへ移行したう えで閲覧してください。移行しない状態で再生した場 合に起こる、ブロックノイズの発生や再生不可を改 善できる場合があります。

# ■リセット

つまようじ等の先が細いものでリセットスイッチ (1)を 押すとリセット完了。 ※正常に動作しない場合はリセットをお試しください。

# MEMO

| - |    |   |   | •  | - | • | - | - | • | -  | - | -   | -   | • | -  | - | ۰. |   |   |   |   | •  | -  | -  | - | -  |   |     |   |   | 10 |   |   |    |    |   |  |
|---|----|---|---|----|---|---|---|---|---|----|---|-----|-----|---|----|---|----|---|---|---|---|----|----|----|---|----|---|-----|---|---|----|---|---|----|----|---|--|
|   |    |   |   |    |   |   |   |   |   |    |   |     |     |   |    |   |    |   |   |   |   |    |    |    |   |    |   |     |   |   |    |   |   |    |    |   |  |
|   |    |   |   |    |   |   |   |   |   |    |   |     |     |   |    |   |    |   |   |   |   |    |    |    |   |    |   |     |   |   |    |   |   |    |    |   |  |
| • | 1  | 1 | • | •  | • | • | • | • | ٠ | •  | • | •   | •   | • | •  | • | •  | • | • | • | • | ٠  | •  | •  | • | •  | • | • • | • | • | •  | • | • | •  | •  | • |  |
|   |    |   |   |    |   |   |   |   |   |    |   |     |     |   |    |   |    |   |   |   |   |    |    |    |   |    |   |     |   |   |    |   |   |    |    |   |  |
|   |    |   |   |    |   |   |   |   |   |    |   |     |     |   |    |   |    |   |   |   |   |    |    |    |   |    |   |     |   |   |    |   |   |    |    |   |  |
| • |    | • | • | •  | • | • | • | • | • | •  | • | •   | •   | • | •  | • | ٠  | ٠ | • | • | • | •  | •  | •  | • | •/ | • | • • | 1 | • | •  | • | • | •  | •  | • |  |
|   |    |   |   |    |   |   |   |   |   |    |   |     |     |   |    |   |    |   |   |   |   |    |    |    |   |    |   |     |   |   |    |   |   |    |    |   |  |
|   |    |   |   |    |   |   |   |   |   |    |   |     |     |   |    |   |    |   |   |   |   |    |    |    |   |    |   |     |   |   |    |   |   |    |    |   |  |
| • | •  |   | • | •  | • | • | • | • | • | •  | • | •   | •   | • | •  | • | •  | • | • | • | • | •  | •  | •  | • | •  | • | • • | • | • | •  | • | • | 1  | •  | • |  |
|   |    |   |   |    |   |   |   |   |   |    |   |     |     |   |    |   |    |   |   |   |   |    |    |    |   |    |   |     |   |   |    |   |   |    |    |   |  |
|   |    |   |   |    |   |   |   |   |   |    |   |     |     |   |    |   |    |   |   |   |   |    |    |    |   |    |   |     |   |   |    |   |   |    |    |   |  |
| • |    | 1 | • | •  | • | • | • | • | • | •  | • | •   | •   | • | •  | • | •  | • | • | • | • | •  | •  | •  | • | •  | • | •   | • | • | •  | • | • | •  | •  | • |  |
|   |    |   |   |    |   |   |   |   |   |    |   |     |     |   |    |   |    |   |   |   |   |    |    |    |   |    |   |     |   |   |    |   |   |    |    |   |  |
|   |    |   | 1 |    |   |   |   |   |   |    |   |     | . 1 |   | ١. | 2 | 1  | C | 2 |   |   | ι. |    |    |   |    |   |     |   |   |    |   |   |    |    |   |  |
| • | •  |   |   | •  | • | • | • | • | • | •  | • | • • |     |   |    |   |    |   |   |   |   |    |    |    |   | •  | • | •   | 1 |   |    |   | 1 |    | •  |   |  |
|   |    |   |   |    |   |   |   |   |   |    |   |     |     |   |    |   |    |   |   |   |   |    |    |    |   |    |   |     |   |   |    |   |   |    |    |   |  |
|   |    |   |   |    |   |   |   |   |   |    |   |     |     |   |    |   |    |   |   |   |   |    |    |    |   |    |   |     |   |   |    |   |   |    |    |   |  |
| • | 1  |   | • | •  | ۰ | • | ٠ | • | ۰ | ٠  | • | ٠   | ٠   | ٠ | •  | ۰ | ٠  | ٠ | ٠ | ٠ | ٠ | •  | •  | •  | • | •  | • | •   | • | • | •  | • | • | •  | •  | • |  |
|   |    |   |   |    |   |   |   |   |   |    |   |     |     |   |    |   |    |   |   |   |   |    |    |    |   |    |   |     |   |   |    |   |   |    |    |   |  |
|   |    |   |   |    |   |   |   |   |   |    |   |     |     |   |    |   |    |   |   |   |   |    |    |    |   |    |   |     |   |   |    |   |   |    |    |   |  |
| • |    | • | • | •  | • | • | • | • | • | •  | • | •   | •   | • | •  | • | •  | • | • | • | • | •  | •  | •  | • | •  | • | •   | • | • | •  | • | • | •  | •  | • |  |
|   |    |   |   |    |   |   |   |   |   |    |   |     |     |   |    |   |    |   |   |   |   |    |    |    |   |    |   |     |   |   |    |   |   |    |    |   |  |
|   |    |   |   | 2  | 5 | C | T |   |   |    |   |     |     |   |    | J | 2  | 0 |   | 1 | 0 | 1  | U. | ġ. |   |    |   |     |   |   |    |   |   |    |    |   |  |
| • |    |   | • | •  | • | • | • | • | • | •  | • | •   | •   | • | •  | • | •  | 1 | • | • | • | •  | •  | •  | • | •  | • | •   | • | • | •  | • | • | •  | ۰. | • |  |
|   |    |   |   |    |   |   |   |   |   |    |   |     |     |   |    |   |    |   |   |   |   |    |    |    |   |    |   |     |   |   |    |   |   |    |    |   |  |
|   |    | _ |   |    |   |   |   |   |   |    |   |     |     |   |    |   |    |   |   |   |   |    |    |    |   |    | d |     | 2 | 1 |    |   | 2 | 7  |    |   |  |
| Ċ | ١. | • | • | C. | • | • | • | • | • | •  | • | •   | •   | • | •  | • | •  | • | • | • | • | •  | •  | •  |   | •  | • | •   | • | • | •  | • | • | •  | •  | • |  |
|   |    |   |   |    |   |   |   |   |   |    |   |     |     |   |    |   |    |   |   |   |   |    |    |    |   |    |   |     |   |   |    |   |   |    |    |   |  |
|   | 2  |   |   |    |   |   |   |   |   |    |   | -   |     |   | 5  |   |    |   |   |   |   |    |    |    |   |    |   |     |   |   |    |   |   |    |    |   |  |
|   | •  | • | • | •  | • | • | 1 | ċ | ŝ | Č. | 1 | C   | ľ   | ľ | 1  | • | •  | • | • | • | • | •  | •  | •  | • | •  | • | •   | • | • | •  | • | • | •  | •  |   |  |
|   |    |   |   |    |   |   |   |   |   |    |   |     |     |   |    |   |    |   |   |   |   |    |    |    |   |    |   |     |   |   |    |   |   |    |    |   |  |
|   |    |   |   |    |   |   |   |   | 7 |    |   |     |     |   |    |   |    |   | ÷ |   |   |    |    |    |   |    |   |     |   |   |    |   |   |    |    |   |  |
|   | •  | • | • |    |   |   |   | • |   | •  | • | •   | •   | • |    | • |    |   | a | 1 | 0 | 1  | Ľ  | 1  | 1 |    |   | •   | - | • | •  | • | • | ۰. |    | 1 |  |
|   |    |   |   |    |   |   |   |   |   |    |   |     |     |   |    |   |    |   |   |   |   |    |    |    |   |    |   |     |   |   |    |   |   |    |    |   |  |
|   |    |   |   |    |   |   |   |   |   |    |   |     |     |   |    |   |    |   |   |   |   |    |    |    |   |    |   |     |   |   |    |   |   |    |    |   |  |
|   |    |   |   |    |   |   |   |   |   |    |   |     |     |   |    |   |    |   |   |   |   |    |    |    |   |    |   |     |   |   |    |   |   |    |    |   |  |
|   |    |   |   |    |   |   |   |   |   |    |   |     |     |   |    |   |    |   |   |   |   |    |    |    |   |    |   |     |   |   |    |   |   |    |    |   |  |
|   |    |   |   |    |   |   |   | • |   |    |   |     |     |   |    |   |    |   |   |   |   |    |    |    |   | •  | • | •   | • | • | •  |   | • |    | •  |   |  |
|   |    |   |   |    |   |   |   |   |   |    |   |     |     |   |    |   |    |   |   |   |   |    |    |    |   |    |   |     |   |   |    |   |   |    |    |   |  |
|   |    |   |   |    |   |   |   |   |   |    |   |     |     |   |    |   |    |   |   |   |   |    |    |    |   |    |   |     |   |   |    |   |   |    |    |   |  |
|   |    | • | • | •  | • | • |   |   |   |    |   |     | •   | • | •  | • | •  | • | • | • | • | •  | •  | •  |   |    |   |     | • | • | •  | • | • | •  | •  |   |  |
|   |    |   |   |    |   |   |   |   |   |    |   |     |     |   |    |   |    |   |   |   |   |    |    |    |   |    |   |     |   |   |    |   |   |    |    |   |  |
|   |    |   |   |    |   |   |   |   |   |    |   |     |     |   |    |   |    |   |   |   |   |    |    |    |   |    |   |     |   |   |    |   |   |    |    |   |  |
|   | •  | • | • | •  | • | • | • | • | • | •  | • | •   | •   | • | •  | • | •  | • |   |   |   | •  | •  | •  | • | •  | • | •   | • | • | •  | • |   |    |    |   |  |
|   |    |   |   |    |   |   |   |   |   |    |   |     |     |   |    |   |    |   |   |   |   |    |    |    |   |    |   |     |   |   |    |   |   |    |    |   |  |
|   |    |   |   |    |   |   |   |   |   |    |   |     |     |   |    |   |    |   |   |   |   |    |    |    |   |    |   |     |   |   |    |   |   |    |    |   |  |
|   | •  | • | • | •  | • |   |   | • | • | •  | • | •   | •   | • | •  | • | •  | • | • | • | • | •  | •  | •  | • | •  | • | •   | • | • | •  | • | • | •  | •  | • |  |
|   |    |   |   |    |   |   |   |   |   |    |   |     |     |   |    |   |    |   |   |   |   |    |    |    |   |    |   |     |   |   |    |   |   |    |    |   |  |
|   |    |   |   |    |   |   |   |   |   |    |   |     |     |   |    |   |    |   |   |   |   |    |    |    |   |    |   |     |   |   |    |   |   |    |    |   |  |
|   |    |   |   |    |   |   |   |   |   |    |   |     |     |   |    |   |    |   |   |   |   |    |    |    |   |    |   |     |   |   |    |   |   |    |    |   |  |